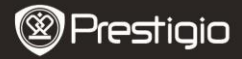

КРАТКОЕ РУКОВОДСТВО Prestigio Nobile PER3172

# Начало работы

# 1. Комплект поставки

- 1. Устройство для чтения
- электронных книг
- 3. Кабель USB
- 5. Гарантийный талон

- 2. Блок питания
- 4. Краткое руководство
- 6. Чехол

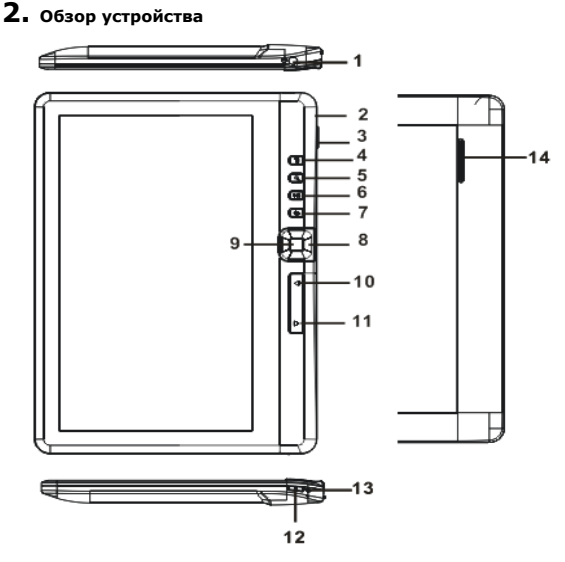

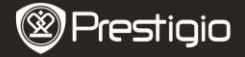

КРАТКОЕ РУКОВОДСТВО Prestigio Nobile PFR3172

| 1  | Разъем для         | Подключение наушников                                                                                                    |
|----|--------------------|----------------------------------------------------------------------------------------------------|
|    | наушников          |                                                                                                    |
| 2  | Порт Micro USB     | Передача данных и экстренная зарядка                                                                                                    |
| 3  | Разъем для карт TF | Установка карт micro SD                                                                                                    |
| 4  | Кнопка Меню        | Нажмите, чтобы вывести опции меню                                                                                                    |
| 5  | Кнопка масштаба    | Изменение масштаба страницы или размера<br>шрифта                                                                                        |
| 6  | Кнопка             | Переход в меню воспроизведения музыки                                                                                                    |
|    | Воспроизведение/   |                                                                                                    |
|    | Пауза              |                                                                                                    |
| 7  | Кнопка Назад       | Возврат к предыдущей опции; Нажать и                                                                                                    |
|    |                    | удерживать для перехода к главному меню                                                                                                  |
| 8  | Навигационные      | Передвижение курсора                                                                                                    |
|    | кнопки             |                                                                                                    |
| 9  | Кнопка OK/Enter    | Подтверждение опции или переход к ней                                                                                                    |
| 10 | PREV Page          | Возврат к предыдущей странице                                                                                                    |
| 11 | NEXT Page          | Переход к следующей странице                                                                                                    |
| 12 | Кнопка включения   | Нажмите и удерживайте 3 секунды, чтобы<br>выключить/включить устройство, нажмите и<br>удерживайте 6 секунд, чтобы сбросить<br>устройство |
| 13 | Индикатор зарядки  | Во время зарядки устройства индикатор горит                                                                                              |
| _  |                    | красным цветом, после окончания зарядки -                                                                                                |
|    |                    | синим.                                                                                                    |
| 14 | Динамик            |                                                                                                    |

# 3. Включение/Выключение

- Нажмите и удерживайте Кнопку включения, чтобы включить устройство. После стартового экрана устройство автоматически перейдет к главному меню.
- Нажмите и удерживайте Кнопку включения, чтобы выключить устройство.
- Нажмите Кнопку включения, чтобы перейти в спящий режим.

Нажмите Кнопку включения снова, чтобы покинуть режим.

# 4. Зарядка

- Вставьте разъем Micro USB в порт USB на устройстве и подключите блок питания к розетке для зарядки. Устройство полностью заряжается в течение 6 часов.
- При разряженной батареи (индикатор ) необходимо немедленно зарядить устройство. При зарядке появляется индикатор ).

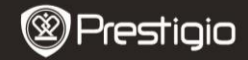

КРАТКОЕ РУКОВОДСТВО Prestigio Nobile PER3172

# 5. Использование карты Micro SD

- Устройство поддерживает карты формата micro SD /SDHC до 16GB.
- Чтобы установить карту micro SD, разместите ее разъемом к устройству, при этом этикетка на карте должна быть повернута к задней панели устройства.
- Чтобы извлечь карту, нажмите на нее и вытяните из разъема.

## Чтение электронных книг

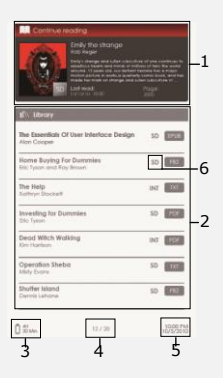

#### 1. Продолжить чтение

Последний открытый файл появится на экране. Нажмите кнопку **Enter**, чтобы возобновить чтение.

#### 2. Библиотека

Список книг отображается на экране. С помощью Навигационных кнопок выберите желаемую книгу и нажмите кнопку Enter, чтобы перейти к чтению.

### 3. Индикатор батареи

#### Текущая страница/всего страниц

#### 5. Время и дата

#### 6. Директория файлов

Отображает месторасположение файла. SD-карта Micro SD, INT-внутренняя память.

7. Нажмите кнопку Menu, чтобы перейти к списку опций.

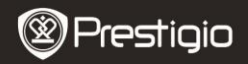

КРАТКОЕ РУКОВОДСТВО Prestigio Nobile PER3172

# Как получить электронную книгу

## Установка Adobe Digital Edition (ADE)

- 1. Скачайте ПО Adobe Digital Edition (ADE) онлайн на сайте: http://www.adobe.com/products/digitaleditions.
- 2. Установите Adobe Digital Edition (ADE) на Ваш ПК/ноутбук.

EN

- Если Вы не зарегистрированы на веб-сайте Adobe, Вы можете сделать это онлайн, следуя инструкциям на сайте.
- Закачка электронных книг с онлайн-библиотеки на Ваш ПК/ноутбук.
  - Для скачивания книг в электронном магазине необходима авторизация.
  - Также необходимо авторизовать устройство для переноса и чтения закачанных книг.
  - Скачайте электронные книги в формате Adobe PDF или EPUB на Ваш ПК/ноутбук и перепишите их на устройство.

#### • Перемещение контента на устройство с ПК/ноутбука.

- 1. Подключите устройство к ПК/ноутбуку с помощью USB-кабеля.
- 2. Выберите желаемый контент на ПК/ноутбуке.
- 3. Перетащите контент с ПК/ноутбука на устройство.
- Во время закачки не отключайте USB кабель. Это может привести к появлению ошибок в файлах и в работе устройства.

### ВНИМАНИЕ:

Контент также можно переносить на micro SD-карту устройства.